# 歷史報告客戶端(HRC)使用者登入失敗

## 目錄

簡介 必要條件 需求 採用元件 慣例 錯誤:未與受信任的SQL Server連線關聯 解決方案 錯誤消息:嘗試與Web伺服器通訊時出錯 解決方案1 解決方案2 解決方案3 <u>啟動歷史報表客戶端時出現錯誤5022</u> 解決方案 <u>無法啟動HRC</u> 解決方案 無<u>法登入到HRC客戶端</u> <u>解決方案</u> 相關資訊

# <u>簡介</u>

本文討論如何解決歷史報告客戶端(HRC)使用者登入失敗的問題。

# <u>必要條件</u>

### <u>需求</u>

本文件沒有特定需求。

### <u>採用元件</u>

本文件所述內容不限於特定軟體和硬體版本。

本文中的資訊是根據特定實驗室環境內的裝置所建立。文中使用到的所有裝置皆從已清除(預設))的組態來啟動。如果您的網路正在作用,請確保您已瞭解任何指令可能造成的影響。

慣例

如需文件慣例的詳細資訊,請參閱<u>思科技術提示慣例。</u>

# 錯誤:未與受信任的SQL Server連線關聯

#### 歷史報告客戶端(HRC)使用者登入失敗,在日誌中顯示以下錯誤消息之一

: <hostname>CiscoAppReports<number>.log位置獲得。\Program files\Cisco UCCX Historical Reports\Logs。

```
Not associated with a trusted SQL Server connection
或
Database connection to 'CRA_DATABASE' failed due to
([Microsoft][ODBC SQL Server Driver]
   [SQL Server]Login failed for user 'db_cra'.)
或
Database connection to 'CRA_DATABASE' failed due to
([Microsoft][ODBC SQL Server Driver]
   [SQL Server]Cannot open database requested in login
或
) Database Connection Error | Failed to login to database.
Ask your administrator to check the database user id and password
that is dynamically obtained from the application server.
或
%CHC-LOG_SUBFAC-3-UNK:Login Error
  | An Error occurred while attempting
  to communicate with web server.
  Check your user id and password and try again.
   (NO_HISTORICAL_REPORTING_CAPABILITY)
```

#### 或

Database Connection Error. All available connections to database server are in use by other client machines. Please try again later and check the log file for error 5054 發生此問題可能是由於以下任一原因:

- •使用者可能已直接使用.exe檔案啟動歷史報告客戶端:.\Program files\Cisco UCCX。
- SQL Server身份驗證設定為混合模式。從CRS 5.0及更高版本開始,SQL Server身份驗證唯一 支援的模式是Windows模式。

### <u>解決方案</u>

執行以下步驟以解決問題:

- 1. 從案頭上提供的快捷方式或開始>程式 > Cisco CRS歷史報告啟動HRC。
- 2. 確保在Start(開始) > Settings(設定) > Control Panel(控制面板) > Administrative Tools(管理工具) > Services(管理工具)下啟用工作站上的輔助登入服務。注意:HRC使用 Windows輔助登入服務。當座席或主管使用自己的帳戶登入PC時,它使用此命令來運行 CiscoHistRptUsr的軟體。當您按一下右鍵執行檔時,該服務會提供運行方式選項。
- 如果SQL Server身份驗證設定為混合模式,請將其更改為Windows模式:登入到伺服器作業系統。選擇開始 > 程式 > Microsoft SQL Server > Enterprise Manager。選擇Microsoft SQL Servers > SQL Server Group。按一下右鍵CRSSQL服務器,然後按一下Properties。轉到 Security頁籤,然後在Authentication下選擇Windows Only。按一下「OK」(確定)。注意 :可以通過將HKEY\_LOCAL\_MACHINE\SOFTWARE\Microsoft\Microsoft SQL Server\CRSSQL\MSSQLServer\LoginMode下的LoginMode更改為1,將Authentication mode更改為Windows Only。注意:對於高可用性(HA)設定,需要在Enterprise Manager的SQL Server組下更改兩台SQL服務器的身份。
- 4. 如果使用MSDE,請參閱<u>Microsoft知識庫文章</u>,瞭解更改身份驗證模式的過程。
- 5. 若要在代理PC上開啟TCP埠4433,請嘗試禁用任何防火牆上的防病毒功能,或者為此埠新增 一個例外項。有關詳細資訊,請參閱<u>思科客戶響應解決方案(CRS)埠使用指南</u>。

### 錯誤消息:嘗試與Web伺服器通訊時出錯

HRC使用者登入失敗,並顯示以下錯誤消息:

Login Error An error occurred while attempting to communicate with web server. Check your userid and password and try again.

#### <u>解決方案1</u>

完成以下步驟即可解決問題:

- 1. 轉至AppAdmin頁面,然後選擇工具 > 歷史報告 > 使用者配置。
- 2. 從下拉選單中選擇您的第一個「歷史報告」使用者,然後按一下**下一步**。
- 3. 從Installed(左)列選擇IVR,並將其移動到Selected(右)列。從Installed(左)列中選擇 ICD Enhanced,然後將其移動到Selected(右)列。
- 4. 按一下「Update」。
- 5. 重新啟動Cisco Tomcat服務。

### <u>解決方案2</u>

如果登入失敗的使用者的使用者名稱/密碼包含下劃線(\_)、~等特殊字元,則可能會發生此問題。如 果是,請從使用者名稱/密碼中刪除特殊字元以解決問題。

### <u>解決方案3</u>

此問題也可能是由網路瀏覽器中的代理伺服器設定引起的。如果在PC的Web瀏覽器上配置了 Proxy伺服器,則需要禁用該伺服器以解決問題。

### 啟動歷史報表客戶端時出現錯誤5022

An Exception Error occurred. Application exiting. Check the log file for error 5022

#### <u>解決方案</u>

請執行以下步驟以解決此錯誤:

- 1. 從客戶端的電腦上解除安裝HRC。
- 執行以下步驟以手動註銷DLL:按一下「Start」>「Run」>「cmd」。鍵入
   C:\Windows\System32。發出以下命令:regsvr32 /u craxdrt.dllregsvr32 /u crviewer.dll退出命
   令提示符。從C:\Windows\System32中刪除craxdrt.dll和crviewer.dll檔案。
- 3. 登入到AppAdmin頁。轉到工具 >外掛並安裝HRC。
- 4. 執行以下步驟以手動註冊DLL:按一下「Start」>「Run」>「cmd」。鍵入
   C:\Windows\System32。發出以下命令:regsvr32 craxdrt.dllregsvr32 crviewer.dll

# <u>無法啟動HRC</u>

沒有PC上的管理員許可權,HRC使用者無法啟動HRC。當HRC使用者嘗試登入到HRC時,它不會 啟動,並收到動錯誤消息。

### <u>解決方案</u>

請參閱Cisco錯誤ID CSCto17789(僅註冊客戶)或CSCtn53212(僅註冊客戶)以取得可能的修正程式。

# <u>無法登入到HRC客戶端</u>

嘗試登入到HRC客戶端時,收到以下錯誤消息:

Unable to establish connection to database with the error 5051

#### <u>解決方案</u>

以PC使用者身份登入,然後完成以下步驟以解決問題:

- 若要安裝HRC,請按一下右鍵執行檔,選擇Run As,然後選擇域管理員帳戶(如果以域管理 員身份登入,則無需執行此操作)。
- 2. 通過安裝程式完成步驟,然後重新啟動PC。
- 3. 以域管理員身份登入, 並通過Windows管理將使用者設置為超級使用者。
- 4. 註銷並以PC使用者身份登入。
- 5. 在案頭上手動建立兩個快捷方式(一個用於HRC,另一個用於HRC排程程式):HRC執行檔 位於c:\Program Files\Cisco UCCX Historical Reports目錄中。按一下右鍵 CiscoAppReports.exe,然後將其傳送到案頭。HRC Scheduler執行檔位於c:\Program Files\Cisco UCCX Historical Reports\Scheduler目錄。按一下右鍵ReportScheduler.exe,然 後將其傳送到案頭。排程程式自動啟動後,可以將其新增到「啟動」資料夾(c:\Documents and Settings\<username>\Start Menu\Programs\Startup)中,或拖放到開始>所有程式>啟 動。

# <u>相關資訊</u>

- •<u>語音技術支援</u>
- 語音和整合通訊產品支援
- 技術支援與文件 Cisco Systems